### DEPARTMENT OF HEALTH

# **Update or Cancel a Death Certificate Order**

#### MR&C USER GUIDE FOR FUNERAL HOMES

Funeral home users can update or cancel a death certificate order if the order is still in the funeral home's *Death certificate request* work queue.

### Update a certificate request

- 1. Click on *Work queue* under the **Tasks** menu.
- 2. Select the *Death certificate request* queue.
- 3. Select the record state file number for the request you want to change.
- 4. Make desired changes.

#### Death certificate order screen

| Update death certificate request        |                                            |                          |                |
|-----------------------------------------|--------------------------------------------|--------------------------|----------------|
| Decedent information                    |                                            |                          |                |
| Decedent's name                         | 1                                          | BUNSON, BASIL            |                |
| Date of death                           | ,                                          | April, 01 2023           |                |
| Place of death                          | 1                                          | BLAINE, ANOKA, MINNESOTA |                |
| Requester information                   |                                            |                          |                |
| Requester's name                        | FUNERAL HEIDI                              |                          |                |
| Requesting funeral home*                | PENZEY'S FUNERAL HOME                      | •                        |                |
| Issuance office*                        | ST LOUIS COUNTY RECORDER-VITAL RECORDS-69A | •                        |                |
| Special instructions                    |                                            |                          |                |
|                                         | 500 Characters remaining.                  |                          | 10             |
| Mail to information #{1}                |                                            |                          |                |
|                                         |                                            | Remove mail to           | Print Envelope |
| Send to funeral home                    | PENZEY'S FUNERAL HOME-4545                 | *                        |                |
| First name*                             | DICK                                       |                          |                |
| Middle name                             |                                            |                          |                |
| Last name*                              | PICKLE                                     |                          |                |
| Country                                 | UNITED STATES                              |                          |                |
| State                                   | MINNESOTA                                  |                          |                |
| City                                    | LAKEVILLE                                  |                          |                |
| Address 1                               | 1200 GRILLWAY AVENUE                       |                          |                |
| Address 2                               |                                            |                          |                |
| Zip                                     | 55088 -                                    | Unknown zip code         |                |
| # of copies of certified fact of death  | 5                                          |                          |                |
| # of copies of certified cause of death | S 🗸 🗸                                      | certificate              |                |
| Proceed Cancel Void                     |                                            |                          |                |

#### UPDATE OR CANCEL A DEATH CERTIFICATE ORDER

- 5. Click Proceed.
- 6. If certificate quantities are correct, click Save.

## Cancel (void) a certificate request

- 1. Click on *Work queue* under the **Tasks** menu.
- 2. Select the *Death certificate request* queue.
- 3. Select the record state file number for the request you want to change.
- 4. Click Void.

Note: The **Cancel** button will remove you from this screen and discard any changes you have made.

Minnesota Department of Health Office of Vital Records PO Box 64882 St. Paul, MN 55164-0882 651-201-5970 health.vitalrecords@state.mn.us www.health.state.mn.us

09/15/23

To obtain this information in a different format, call: 651-201-5970.